#### National Conference on Science and Technology and Routine to Research (NCST-R2R2023)

" The 2nd National Conference on Science and Technology, and Routine to Research: NCST-R2R will be held with the main objective of providing an academic forum for presentation of research, creative works, knowledge exchange and academic cooperation among university students, lecturers, scholars and researchers in higher education institutions both in Thailand and abroad as well as extending new knowledge and setting good standards.

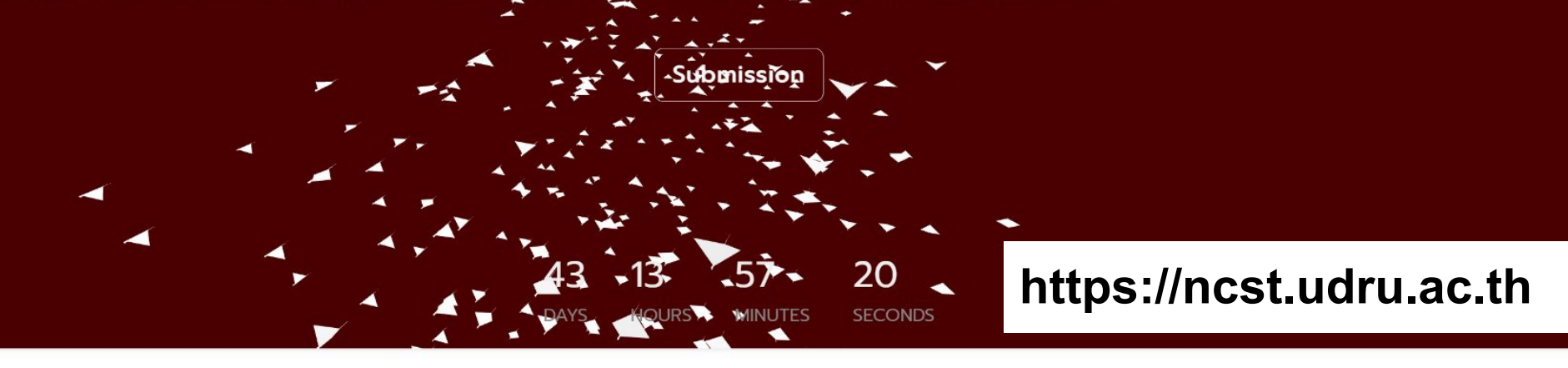

Host ▽

Co-Host ▽

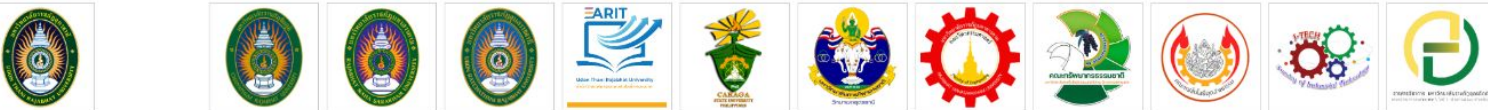

# For Author

https://ncst.udru.ac.th

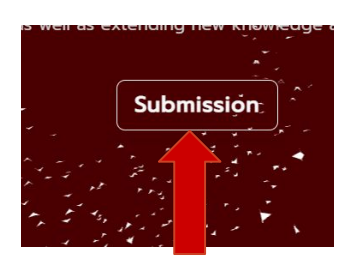

Click Submission

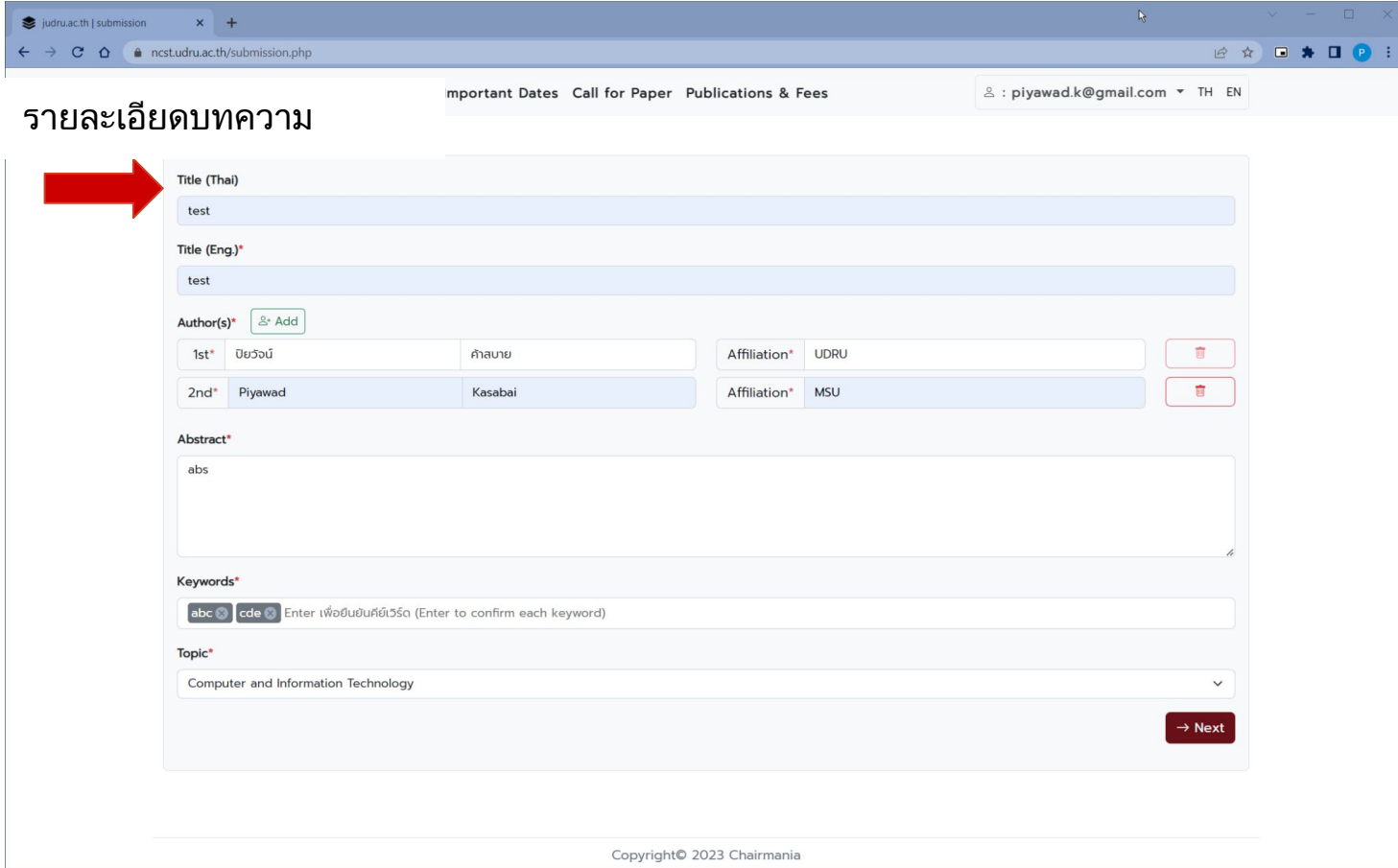

| submissions          | + <sub>k</sub>                                                              |                                 |
|----------------------|-----------------------------------------------------------------------------|---------------------------------|
| ← → C ☆ 🌲 ncst.udru. | ac.th/editsubmission.php?action=upfile                                      | 🖻 🖈 🖬 🕑 🗄                       |
| NR2                  | CST About - Submission - Important Dates Call for Paper Publications & Fees | ≗ : piyawad.k@gmail.com ▼ TH EN |
| HOME                 | / EDIT SUBMISSION                                                           |                                 |
| (                    | ) No submission file                                                        |                                 |
| Man                  | uscript file (PDF)*                                                         |                                 |
| Ch                   | bose File No file chosen                                                    | Upload                          |
| Upload               | ไฟล์บทความ (pdf)                                                            |                                 |
|                      |                                                                             |                                 |
|                      |                                                                             |                                 |
|                      |                                                                             |                                 |
|                      |                                                                             |                                 |
|                      |                                                                             |                                 |
|                      |                                                                             |                                 |
|                      |                                                                             |                                 |
|                      | Copyright© 2023 Chairmania                                                  |                                 |

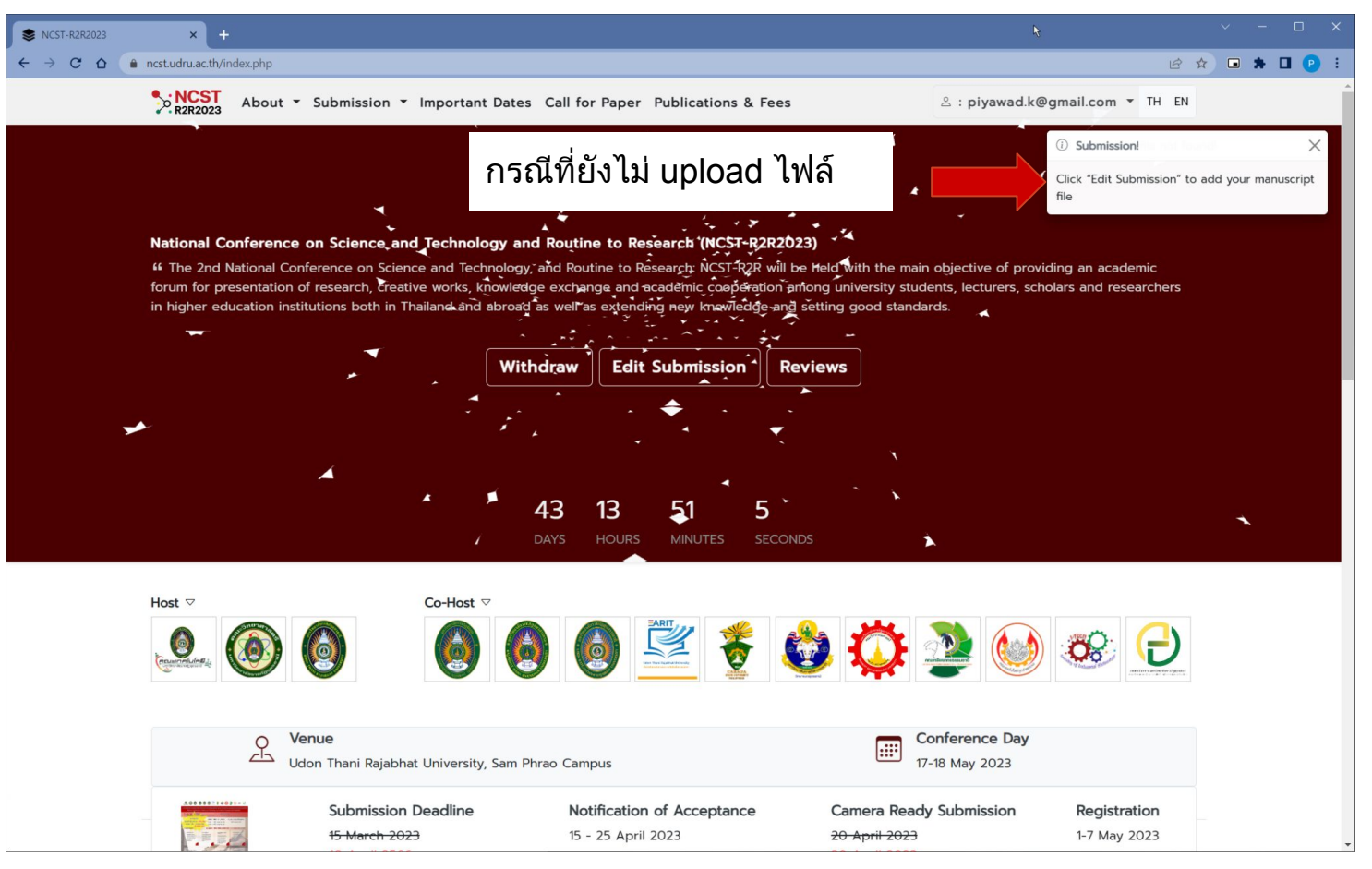

| 📚 udru.ac.th   submissions x +                                                                                                    | ~ - 🗆 X     |
|----------------------------------------------------------------------------------------------------|-------------|
| ← → C △ a ncstudru.ac.th/editsubmission.php?action=upfile                                                                                       | 🖻 🖈 🖬 🖻 🕴 i |
| NCST<br>RZR2023         About ▼ Submission ▼ Important Dates         Call for Paper         Publications & Fees         ≗ : piyawad.k@gmail.com | ▼ TH EN     |
| HOME / EDIT SUBMISSION                                                                                                    |             |
| ⊘ File uploaded successfully                                                                                                    |             |
|                                                                                                    |             |
|                                                                                                    |             |
|                                                                                                    |             |
|                                                                                                    |             |
|                                                                                                    |             |
| File uploaded successfully!                                                                                                    |             |
|                                                                                                    |             |
|                                                                                                    |             |
| เมื่อ upload ไฟล์สำเร็จ เสร็จสิ้นการส่งบทความ                                                                                                   |             |
|                                                                                                    |             |
|                                                                                                    |             |
|                                                                                                    |             |
| Copyright© 2023 Chairmania                                                                                                    |             |

#### สามารถ Edit Submission ได้ ในกรณีที่บทความ ยังไม่ถูกส่งให้ peer review

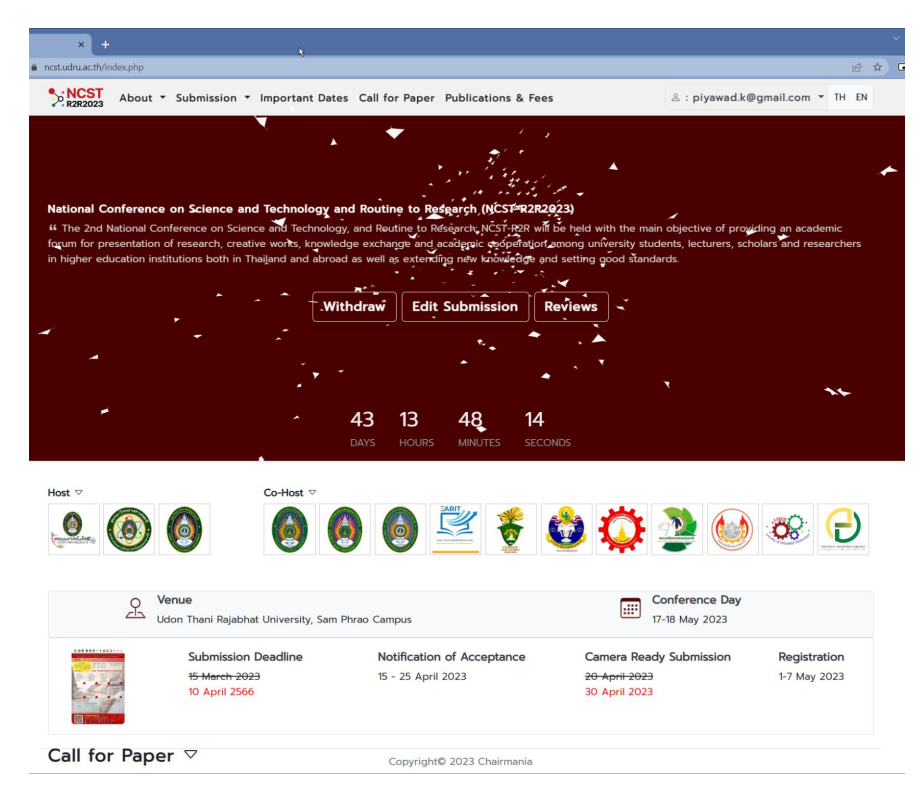

#### แก้ไขรายละเอียดต่างๆ

| ×                    | +                              |                          |                 |                | \$                |      |                  |           |      |     |
|----------------------|--------------------------------|--------------------------|-----------------|----------------|-------------------|------|------------------|-----------|------|-----|
| st.udru.ac.th,       | editsubmission.p               | hp                       |                 |                |                   |      |                  |           |      | 8 1 |
| R2R2023              | About 🔻                        | Submission 🝷             | Important Dates | Call for Paper | Publications & F  | ees  | ి : piyawad.k@gn | ail.com * | TH   | EN  |
| IOME / ED            | DIT SUBMISSIO                  | N                        |                 |                |                   |      |                  |           |      |     |
| Title (Thai          | )                              |                          |                 |                |                   |      |                  |           |      |     |
| test                 |                                |                          |                 |                |                   |      |                  |           |      |     |
| Title (Eng.          | )*                             |                          |                 |                |                   |      |                  |           |      |     |
| test                 |                                |                          |                 |                |                   |      |                  |           |      |     |
| Author(s)*           | ≜• Add                         |                          |                 |                |                   |      |                  |           |      |     |
| 1st*                 | ปียว้อน์                       |                          | ค้าสบาย         |                | Affiliation*      | UDRU |                  |           | ŧ    |     |
| 2nd*                 | Piyawad                        |                          | Kasabai         |                | Affiliation*      | MSU  |                  |           | ŧ    |     |
| Abstract*            |                                |                          |                 |                |                   |      |                  |           |      |     |
|                      |                                |                          |                 |                |                   |      |                  |           |      | h   |
| Keywords             |                                |                          |                 |                |                   |      |                  |           |      |     |
| abc 🕲                | cde 🛞 no Ent                   | er เพื่อยืนยันคีย์เวิร์ด |                 |                |                   |      |                  |           |      |     |
| Topic*               |                                |                          |                 |                |                   |      |                  |           |      |     |
| Comput               | er and Informat                | ion Technology           |                 |                |                   |      |                  |           | ~    |     |
| Submissio<br>ubSx4eM | n file (PDF)<br>IbbGTxc6eOn8f6 | pdf © Preview            | 🖥 Delete        |                |                   |      |                  | Up        | date | ļ   |
|                      |                                |                          |                 | Copyright      | 0 2023 Chairmania |      |                  |           |      |     |

7

### For author (Notification)

ผลการตอบรับหรือไม่ จะถูกแจ้งไปที่ email ของผู้ ส่งบทความ

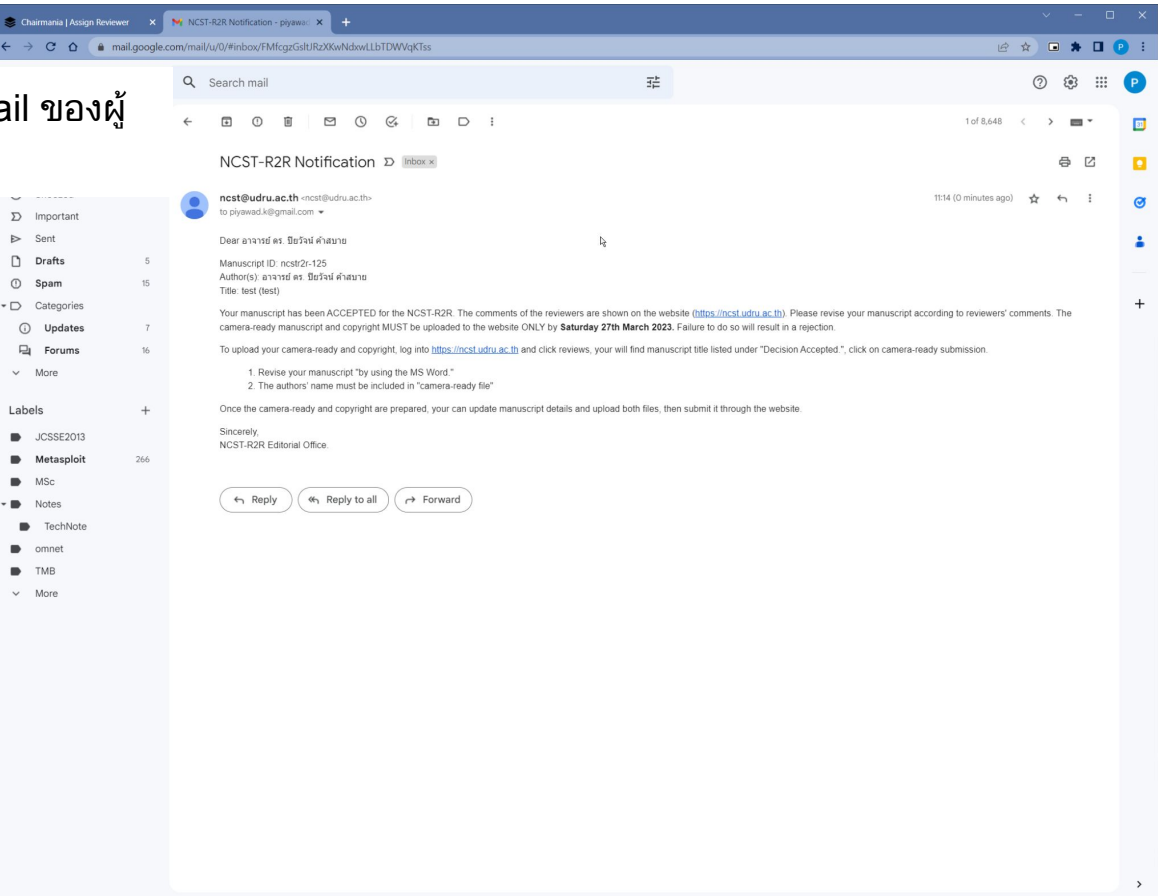

## For author (Notification)

เมื่อ login เข้าจะเห็น Reviews เพื่อดู รายละเอียด comment จาก peer

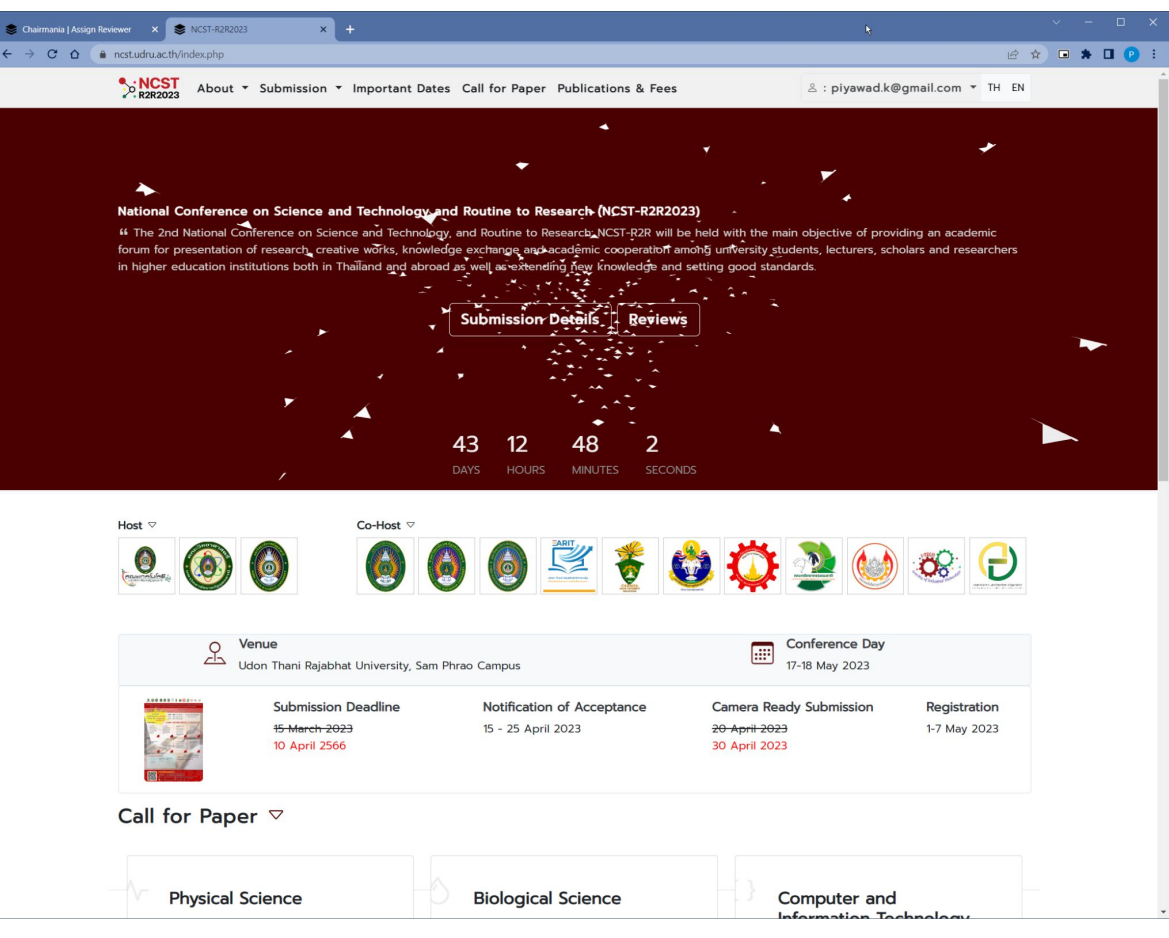

9

#### For author (Notification)

|         | 📚 Chairmania   Assign Revie           | wer 🗙   🏴 NCST                                                            | -R2R Notification - piyaw | ad 🗙 📚 ncst.udru.ac.th   Reviews | × +                            |              |                       | ~ | -   |   | × |
|---------|---------------------------------------|---------------------------------------------------------------------------|---------------------------|----------------------------------|--------------------------------|--------------|-----------------------|---|-----|---|---|
|         | ← → C ☆ ● r                           | ncst.udru.ac.th/reviews                                                   | .php                      |                                  |                                |              | ዸ ☆                   |   | * 🗆 | P | : |
|         |                                       | Submission The Submission Report Dates Call for Paper Publications & Fees |                           |                                  |                                |              |                       |   |     |   |   |
|         |                                       | HOME / REVIEW                                                             | /S                        |                                  |                                |              |                       |   |     |   |   |
|         | Decision: Accepted: camera-ready subm |                                                                           |                           |                                  |                                |              |                       |   |     |   |   |
|         |                                       | Manuscrint ID                                                             | ncstr2r-125               |                                  |                                |              |                       |   |     |   |   |
| กรณี ac | ccept ให้ปรั                          | บตาม pe                                                                   | er comr                   | nent จากนั้นคลิ <i>เ</i>         | าที่                           |              |                       |   |     |   |   |
| camera  | a-ready su                            | ıbmissio                                                                  | on                        |                                  |                                |              |                       |   |     |   |   |
|         | -                                     |                                                                           |                           |                                  |                                |              |                       |   |     |   |   |
|         |                                       | Topic:                                                                    | Computer and              | Information Technology           |                                |              |                       |   |     |   |   |
|         |                                       | Manuscript<br>Timeline:                                                   | © Submitted               | 03/04/2023 C Accepted 03/04      | 4/2023 Camera-ready in process |              |                       |   |     |   |   |
|         |                                       |                                                                           |                           |                                  |                                |              |                       |   |     |   |   |
|         |                                       | Reviewer                                                                  | Overall                   | Degree of Novelty                | Significance of Theory         | Contribution | Experiment and Result |   |     |   |   |
|         |                                       | #1                                                                        | Accepted                  | Good                             | Medium                         | Good         | Good                  |   |     |   |   |
|         |                                       | Comment                                                                   | mment                     |                                  |                                |              |                       |   |     |   |   |

#### For author (Camera-ready)

เมื่อคลิกที่ camera-ready submission ให้

- ปรับรายละเอียดต่างๆตามผล comment
- Upload ไฟล์บทความที่ปรับแล้ว (camera-ready) เป็น docx หรือ doc
- Upload ไฟล์ copyright เป็น pdf หรือ jpg หรือ png

|                                                                                                    | meraready.php                                                                                                    |                             |         |               |      |                        |             | . * |  |
|----------------------------------------------------------------------------------------------------|----------------------------------------------------------------------------------------------------|-----------------------------|---------|---------------|------|------------------------|-------------|-----|--|
| NCST<br>R2R2023                                                                                      | About - Submission -                                                                                               | Important Dates Call for Pa | per Pub | lications & F | ees  | 음 : piyawad.k@gmail.co | m ▼ TH EN   |     |  |
| HOME / REV                                                                                           | IEWS / CAMERA REDAY                                                                                                |                             |         |               |      |                        |             |     |  |
| Title (Thai)                                                                                         |                                                                                                    |                             |         |               |      |                        |             |     |  |
| test                                                                                                 |                                                                                                    |                             |         |               |      |                        |             |     |  |
| Title (Eng.)*                                                                                        |                                                                                                    |                             |         |               |      |                        |             |     |  |
| test                                                                                                 |                                                                                                    |                             |         |               |      |                        |             |     |  |
| Author(s)*                                                                                           | 8* Add                                                                                                    |                             |         |               |      |                        |             |     |  |
| 1st Author                                                                                           | r* ปัยวัจน์                                                                                                    | ค้าสบาย                     |         | Affiliation*  | UDRU |                        |             |     |  |
| and Autho                                                                                            | Pinnund                                                                                                    | Karabai                     |         | Affiliation*  | MST  |                        |             |     |  |
| 2nd Addio                                                                                            | - I yanaa                                                                                                    | nusubur                     |         | Anniacion     | mbo  |                        |             |     |  |
| Abstract*                                                                                            |                                                                                                    |                             |         |               |      |                        |             |     |  |
|                                                                                                    |                                                                                                    |                             |         |               |      |                        |             |     |  |
| abs                                                                                                  |                                                                                                    |                             |         |               |      |                        |             |     |  |
| abs                                                                                                  |                                                                                                    |                             |         |               |      |                        |             |     |  |
| abs                                                                                                  |                                                                                                    |                             |         |               |      |                        | le          |     |  |
| abs<br>Keywords                                                                                      |                                                                                                    |                             |         |               |      |                        | ħ           |     |  |
| abs<br>Keywords<br>abc 🛞 cde                                                                         | 🗃 Enter ເທັ່ວຍົນຍັນກໍຍົເວຣັດ                                                                                       |                             |         |               |      |                        | A           |     |  |
| abs<br>Keywords<br>abc () cde<br>Topic                                                               | 😵 Enter เพื่อชีนชินคีชีเวิร์ด                                                                                      |                             |         |               |      |                        | ß           |     |  |
| abs<br>Keywords<br>abc (abc (cde)<br>Topic<br>Computer ar                                            | Enter เพื่อยืนยันภีย์เวิร์ด<br>Information Technology                                                              |                             |         |               |      |                        | *           |     |  |
| abs<br>Keywords<br>abc Computer ar<br>Computer ar<br>Camara-ready                                    | Enter ເພື່ອອີເມຍິມກໍຍົກວຣິດ nd Information Technology file (docx, doc) *                                           |                             |         |               |      |                        | *           |     |  |
| abs<br>Keywords<br>abc C cde<br>Topic<br>Computer ar<br>Camara-ready<br>Choose File                  | Enter ເພື່ອຍັຟຍັນກັບກົວຣັດ<br>nd Information Technology<br>file (docx, doc) *<br>No file chosen                    |                             |         |               |      |                        | v<br>Upload |     |  |
| abs<br>Keywords<br>abc  Cda<br>Topic<br>Computer ar<br>Camara-ready<br>Choose File<br>Copyright file | Enter เพื่อขึบเขิมรีย์เวริด Information Technology file (docx, doc) * No file chosen (pdf)* Download Copyright For | m                           |         |               |      |                        | ×<br>Upload |     |  |

\*\*\* เมื่อ Submit แล้วจะไม่สามารถแก้ไขได้อีก

← → C<sup>a</sup>

Copyright© 2023 Chairmania

#### For author (Camera-ready)

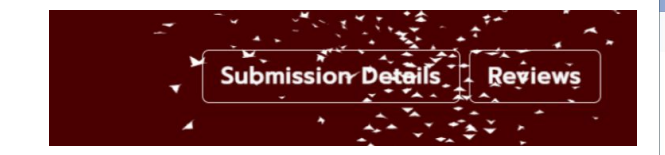

คลิกที่ Submission Details เพื่อดูราย ละเอียดต่างๆ

| rmania   Assign Reviewer x   🎌 NCST-R2R Notification - piyones X 🏂 udmatch   submissions x + | ~ - 🗆 ×   |  |  |  |  |  |  |  |  |  |  |
|----------------------------------------------------------------------------------------------|-----------|--|--|--|--|--|--|--|--|--|--|
| C A enstudrua.th/editubmission.php                                                           | 🖻 🖈 🖬 🕑 : |  |  |  |  |  |  |  |  |  |  |
| Submission V Important Dates Call for Paper Publications & Fees                              | H EN      |  |  |  |  |  |  |  |  |  |  |
| HOME / SUBMISSION DETAILS                                                                    |           |  |  |  |  |  |  |  |  |  |  |
| Title (Thai)                                                                                 |           |  |  |  |  |  |  |  |  |  |  |
| test                                                                                         |           |  |  |  |  |  |  |  |  |  |  |
| Title (Eng)*                                                                                 |           |  |  |  |  |  |  |  |  |  |  |
| test                                                                                         |           |  |  |  |  |  |  |  |  |  |  |
| Author(s)* & Add                                                                             |           |  |  |  |  |  |  |  |  |  |  |
| 1st* ชียร์วน์ ค้าลบาย Affiliation* UDRU                                                      |           |  |  |  |  |  |  |  |  |  |  |
| 2nd* Piyawad Kasabai Affiliation* MSU                                                        | r l       |  |  |  |  |  |  |  |  |  |  |
|                                                                                              |           |  |  |  |  |  |  |  |  |  |  |
|                                                                                              |           |  |  |  |  |  |  |  |  |  |  |
|                                                                                              |           |  |  |  |  |  |  |  |  |  |  |
|                                                                                              |           |  |  |  |  |  |  |  |  |  |  |
|                                                                                              |           |  |  |  |  |  |  |  |  |  |  |
|                                                                                              |           |  |  |  |  |  |  |  |  |  |  |
|                                                                                              |           |  |  |  |  |  |  |  |  |  |  |
|                                                                                              | 4         |  |  |  |  |  |  |  |  |  |  |
| Keywords*                                                                                    |           |  |  |  |  |  |  |  |  |  |  |
| abc cde                                                                                      |           |  |  |  |  |  |  |  |  |  |  |
| Topic*                                                                                       |           |  |  |  |  |  |  |  |  |  |  |
| Computer and Information Technology                                                          | ~         |  |  |  |  |  |  |  |  |  |  |
| Submission file (PDF)                                                                        |           |  |  |  |  |  |  |  |  |  |  |
| ubSx4eMbbGTxc6eOn8l6 pdf Preview                                                             |           |  |  |  |  |  |  |  |  |  |  |
| Camara-ready file                                                                            |           |  |  |  |  |  |  |  |  |  |  |
| dhcD6YqyUICCA30HrjT.docx © Preview                                                           |           |  |  |  |  |  |  |  |  |  |  |
| Copyright file                                                                               |           |  |  |  |  |  |  |  |  |  |  |
| wcGZxuOWhfR6STEd7An4.pdf @ Preview                                                           |           |  |  |  |  |  |  |  |  |  |  |
|                                                                                              |           |  |  |  |  |  |  |  |  |  |  |
| Copyright© 2023 Chairmania                                                                   |           |  |  |  |  |  |  |  |  |  |  |

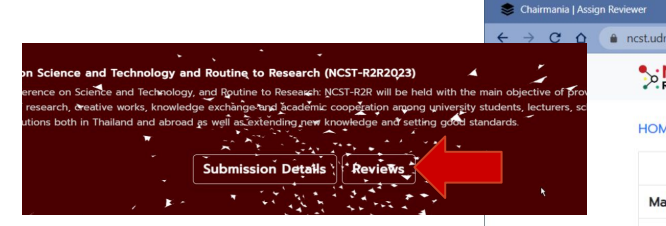

- คลิกที่ Reviews เพื่อลงทะเบียนนำ เสนอบทความ
- คลิกที่ click to pay เพื่อ upload หลักฐานการชำระเงิน

| ver 🗙   🙀        |            | R2R Notification - piyawo: × 📚 nestudru.ac.th   Reviews × +            |  |     |      |   |  |  |
|------------------|------------|------------------------------------------------------------------------|--|-----|------|---|--|--|
| cst.udru.ac.th/r | reviews.   | php 년 ☆                                                                |  | * 1 | J () | : |  |  |
| NCST<br>R2R2023  | Ab         | oout ▼ Submission ▼ Important Dates Call for Paper Publications & Fees |  |     |      |   |  |  |
| HOME / RE        | EVIEW      | s                                                                      |  |     |      |   |  |  |
| Dec              | ision:     | Payment required: click to pay                                         |  |     |      |   |  |  |
| Manuscri         | pt ID:     | ncstr2r-125                                                            |  |     |      |   |  |  |
|                  | or:        | อาจารย์ ดร.ปิยวัจน์ ค้าสบาย                                            |  |     |      |   |  |  |
| ้ำ               | ai):       | test                                                                   |  |     |      |   |  |  |
|                  | g):        | test                                                                   |  |     |      |   |  |  |
|                  | oic:       | Computer and Information Technology                                    |  |     |      |   |  |  |
|                  | ipt<br>ne: |                                                                        |  |     |      |   |  |  |
|                  |            |                                                                        |  |     |      |   |  |  |

| Reviewer | Overall  | Degree of Novelty | Significance of Theory | Contribution | Experiment and Result |  |
|----------|----------|-------------------|------------------------|--------------|-----------------------|--|
| #1       | Accepted | Good              | Medium                 | Good         | Good                  |  |
| Comment  | comment  |                   |                        |              |                       |  |

♣ Chairm← →

กรอกรายละเอียดการผู้นำเสนอบทความ

| •   | NCST About • Submission • Important Dates Call for Paper Publications & Fees | TH | EN | ~ | - |  |
|-----|------------------------------------------------------------------------------|----|----|---|---|--|
| -   |                                                                              |    |    |   |   |  |
| HC  | ME / REVIEWS / PAYMENT                                                       |    |    |   |   |  |
| Ma  | nuscript Information                                                         |    |    |   |   |  |
|     | D*                                                                           |    |    |   |   |  |
|     | ncstr2r-125                                                                  |    |    |   |   |  |
| 1   | (ītle (Thai)                                                                 |    |    |   |   |  |
|     | test                                                                         |    |    |   |   |  |
| 1   | ítle (Eng.)                                                                  |    |    |   |   |  |
|     | test                                                                         |    |    |   |   |  |
|     | bş.                                                                          |    |    |   |   |  |
|     |                                                                              |    |    |   |   |  |
|     | isenter Information                                                          |    |    |   |   |  |
| Pre |                                                                              |    |    |   |   |  |
| Pre | lame *                                                                       |    |    |   |   |  |

| Name *     |                    |   |            |                        |      |          |         |  |
|------------|--------------------|---|------------|------------------------|------|----------|---------|--|
| ے ک        | าจารย์ ดร.         | ~ | First Name | ปียวัจน์               | L    | ast Name | ค้าสบาย |  |
| Email      |                    |   |            |                        |      |          |         |  |
| p 🛛        | iyawad.k@gmail.com |   |            |                        |      |          |         |  |
| Tel.       |                    |   |            |                        |      |          |         |  |
| 6 0        | 123456789          |   |            |                        |      |          |         |  |
| Please m   | ake a choice       |   |            |                        |      |          |         |  |
|            | Onsite Online      |   |            |                        |      |          |         |  |
| Delivery   | Address *          |   |            |                        |      |          |         |  |
| ที่อยู่สำห | รับอัดส่งพัสดุ     |   |            |                        |      |          |         |  |
|            |                    |   |            |                        |      |          |         |  |
|            |                    |   |            |                        |      |          |         |  |
|            |                    |   |            |                        |      |          |         |  |
|            |                    |   |            |                        |      |          |         |  |
|            |                    |   |            |                        |      |          |         |  |
|            |                    |   |            |                        |      |          |         |  |
|            |                    |   | G          | opyright© 2023 Chairma | ania |          |         |  |

.

•

•

์ตามเลขบัญชี จากนั้น

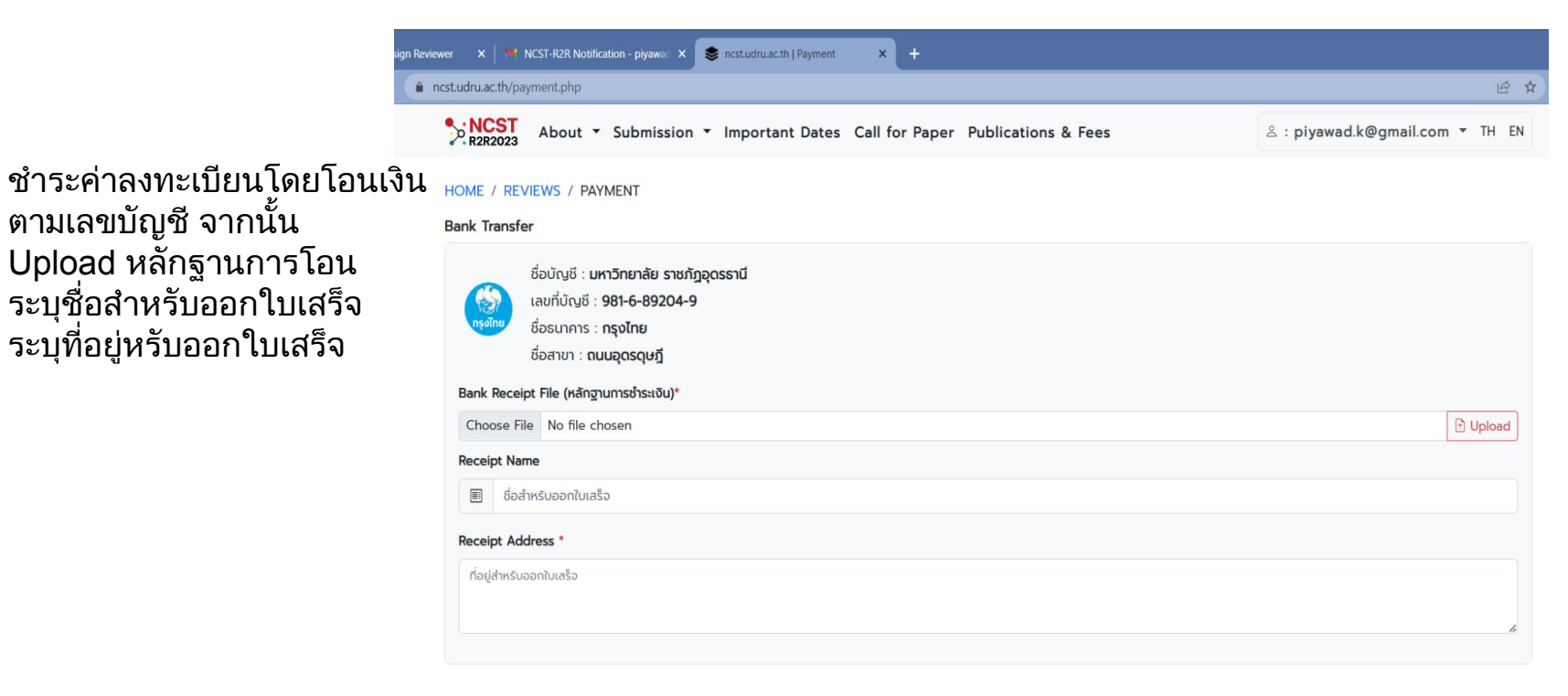

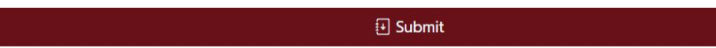

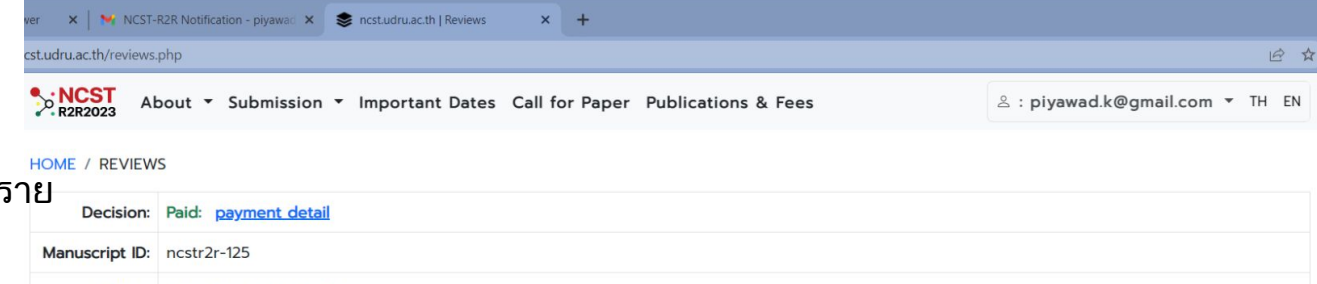

 คลิก payment detail เพื่อดูราย ละเอียดการชำระ

| Decision:               | Paid: <u>payment detail</u>                                                                                                    |
|-------------------------|----------------------------------------------------------------------------------------------------|
| Manuscript ID:          | ncstr2r-125                                                                                                    |
| Author:                 | อาจารย์ ดร.ปิยวัจน์ ค้าสบาย                                                                                                    |
| Title (Thai):           | test                                                                                                    |
| Title (Eng):            | test                                                                                                    |
| Topic:                  | Computer and Information Technology                                                                                                    |
| Manuscript<br>Timeline: | Image: Submitted         03/04/2023         Image: Image: |

| Reviewer | Overall  | Degree of Novelty | Significance of Theory | Contribution | Experiment and Result |
|----------|----------|-------------------|------------------------|--------------|-----------------------|
| #1       | Accepted | Good              | Medium                 | Good         | Good                  |
| Comment  | nment    |                   |                        |              |                       |